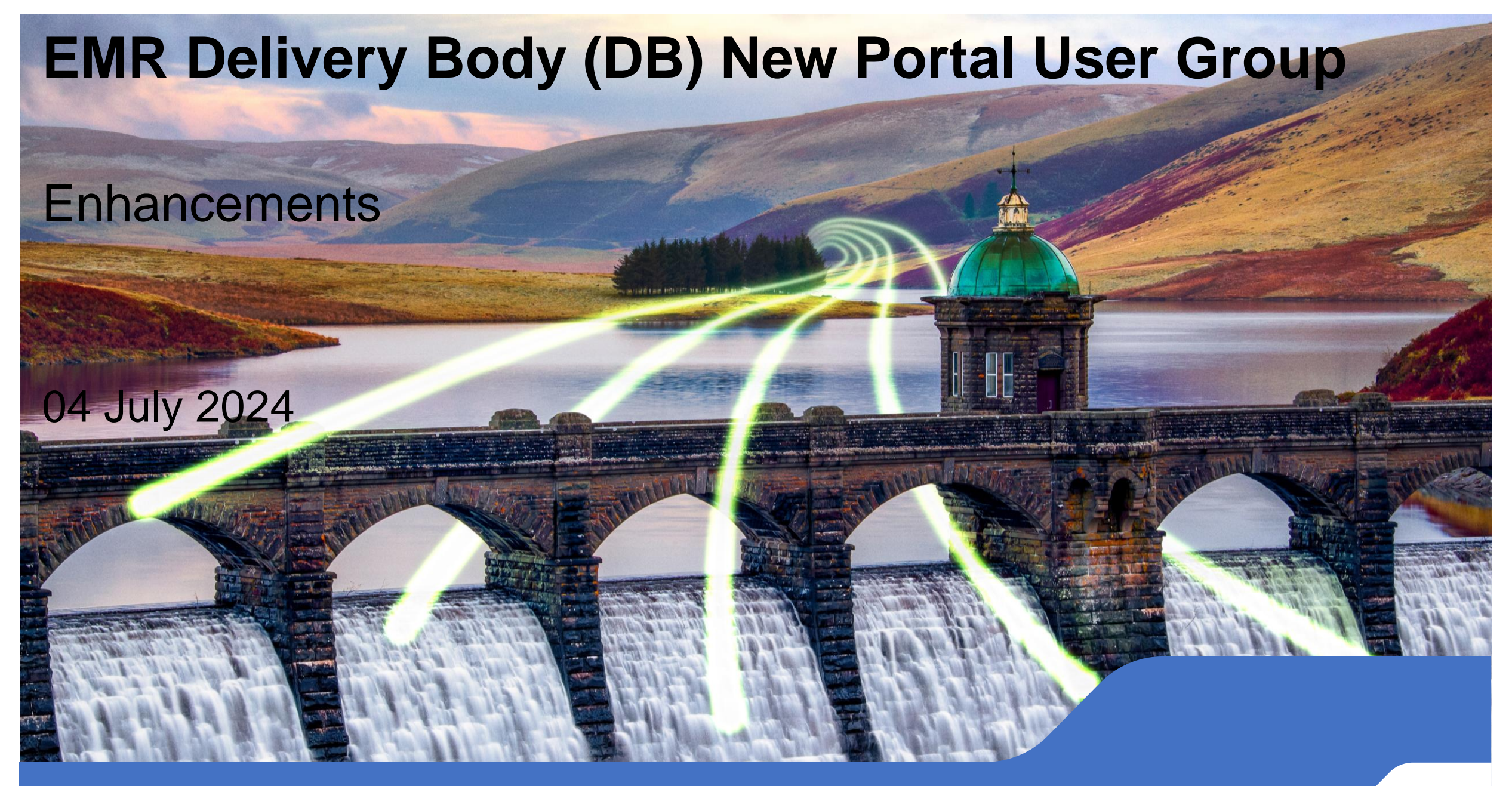

### **Enhancement Prioritisation**

A prioritisation technique to reach a common understanding on the importance of delivery for each enhancement.

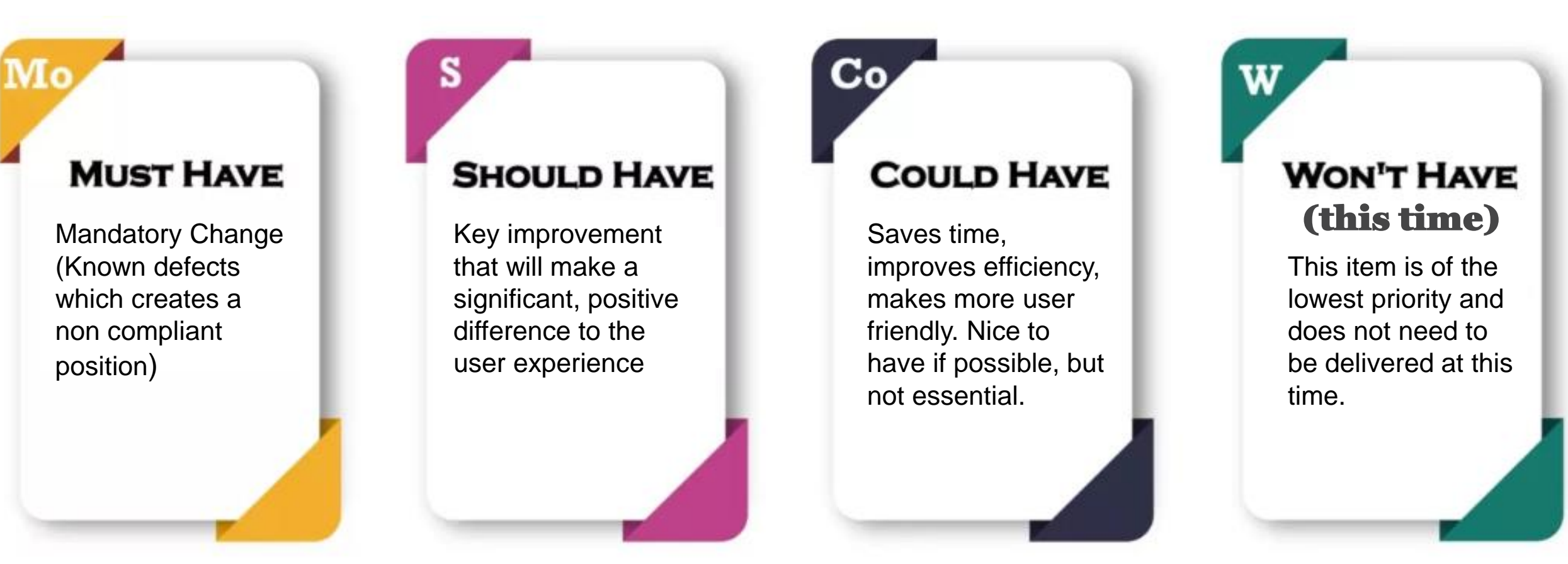

| Arrange Items On My EMR / Management Activities In Alphabetical |                                                                                           | EMR DB View:                                        | User Group Position:                                |  |  |
|-----------------------------------------------------------------|-------------------------------------------------------------------------------------------|-----------------------------------------------------|-----------------------------------------------------|--|--|
| Order<br>Category – Agreement Management                        |                                                                                           | Must Have<br>Should Have<br><mark>Could Have</mark> | Must Have<br>Should Have<br><mark>Could Have</mark> |  |  |
|                                                                 |                                                                                           | Won't Have                                          | Won't Have                                          |  |  |
| Enhancement                                                     | As a Capacity Provider user                                                               |                                                     |                                                     |  |  |
| Description                                                     | I want to see the items on the My EMR / Management Activities screen a                    | arranged in alphabet                                | ical order.                                         |  |  |
| Benefit                                                         | So that it makes it easier to find an item and the organisation of screens is consistent. |                                                     |                                                     |  |  |
|                                                                 | As-Is: Currently not in alphabetical order.                                               |                                                     |                                                     |  |  |
| Considerations                                                  | Frequency Of Use                                                                          |                                                     |                                                     |  |  |
|                                                                 | Medium – for the completion of management activities                                      |                                                     |                                                     |  |  |
|                                                                 | Impacted CMU Type(s)                                                                      |                                                     |                                                     |  |  |
|                                                                 | All                                                                                       |                                                     |                                                     |  |  |
|                                                                 | First Operational Use                                                                     |                                                     |                                                     |  |  |
|                                                                 | Immediate Use                                                                             |                                                     |                                                     |  |  |
|                                                                 | Accompanying (As-Is) Screen Shots                                                         |                                                     |                                                     |  |  |
|                                                                 | Link Here to Appendix                                                                     |                                                     |                                                     |  |  |
|                                                                 |                                                                                           |                                                     | ESO                                                 |  |  |

| Arrange Filter Drop-Down Lists Alphabetically In Outstanding |                                                                                                    | EMR DB View:                                        | User Group Position:                                |  |
|--------------------------------------------------------------|----------------------------------------------------------------------------------------------------|-----------------------------------------------------|-----------------------------------------------------|--|
| Activities                                                   |                                                                                                    | Must Have<br>Should Have<br><mark>Could Have</mark> | Must Have<br>Should Have<br><mark>Could Have</mark> |  |
| Category – PQ/AM                                             | – Outstanding Activities                                                                                                    | Won't Have                                          | Won't Have                                          |  |
| Enhancement                                                  | As a Capacity Provider user                                                                                                    |                                                     |                                                     |  |
| Description                                                  | I want to have the drop-down lists on the Outstanding Activities screen arranged in alphabetical order. [For filter company, filter submission status & filter requirement] |                                                     |                                                     |  |
| Benefit                                                      | So that it is easier to find an item and the organisation of screens consistent.                                                                                            |                                                     |                                                     |  |
|                                                              | As-Is: Currently not in alphabetical order.                                                                                                    |                                                     |                                                     |  |
| Considerations                                               | Frequency Of Use                                                                                                    |                                                     |                                                     |  |
|                                                              | Medium – for the completion of outstanding activities                                                                                                    |                                                     |                                                     |  |
|                                                              | Impacted CMU Type(s)                                                                                                    |                                                     |                                                     |  |
|                                                              | All                                                                                                    |                                                     |                                                     |  |
|                                                              | First Operational Use                                                                                                    |                                                     |                                                     |  |
|                                                              | Immediate Use                                                                                                    |                                                     |                                                     |  |
|                                                              | Accompanying (As-Is) Screen Shots                                                                                                    |                                                     |                                                     |  |
|                                                              | Link Here to Appendix                                                                                                    |                                                     |                                                     |  |
|                                                              |                                                                                                    |                                                     | <u> </u>                                            |  |

| Keep User On Filtered Page When Completing "Submit For Review"<br>Category - PQ/AM – Outstanding Activities |                                                                                                    | EMR DB View:<br>Must Have               | User Group Position:<br>Must Have       |
|----------------------------------------------------------------------------------------------------|----------------------------------------------------------------------------------------------------|-----------------------------------------|-----------------------------------------|
|                                                                                                    |                                                                                                    | Should Have<br>Could Have<br>Won't Have | Should Have<br>Could Have<br>Won't Have |
| Enhancement                                                                                                 | As a Capacity Provider user                                                                                                    |                                         |                                         |
| Description                                                                                                 | I want to remain on the filtered screen when I "Submit For Review".                                                                            |                                         |                                         |
| Benefit                                                                                                    | <b>So that</b> I avoid losing the filtered information I was working on and have to same filters to get back to the same filtered information. | o repeat the proces                     | s of applying the                       |
| -                                                                                                    | <b>As-Is</b> : Currently, the system takes the user back to <u>all</u> Outstanding Activiti selection the user was working on                  | ies rather than back                    | to the filtered                         |
| Considerations                                                                                              | Frequency Of Use                                                                                                    |                                         |                                         |
|                                                                                                    | Medium – for the completion of outstanding activities                                                                                          |                                         |                                         |
|                                                                                                    | Impacted CMU Type(s)                                                                                                    |                                         |                                         |
|                                                                                                    | All                                                                                                    |                                         |                                         |
|                                                                                                    | First Operational Use                                                                                                    |                                         |                                         |
|                                                                                                    | Immediate Use                                                                                                    |                                         |                                         |
| -                                                                                                    | Accompanying (As-Is) Screen Shots                                                                                                    |                                         |                                         |
| -                                                                                                    | N/A                                                                                                    |                                         | ESO                                     |

| Duplicate CMU ID Error Message<br>Category - PQ - CMU |                                                                                                    | EMR DB View:                                                      | User Group Position:                                              |  |
|-------------------------------------------------------|----------------------------------------------------------------------------------------------------|-------------------------------------------------------------------|-------------------------------------------------------------------|--|
|                                                       |                                                                                                    | Must Have<br>Should Have<br><mark>Could Have</mark><br>Won't Have | Must Have<br>Should Have<br><mark>Could Have</mark><br>Won't Have |  |
| Enhancement                                           | As a Capacity Provider user                                                                                                    |                                                                   |                                                                   |  |
| Description                                           | I want that when I enter a CMU ID for a new CMU which is already take<br>immediately to inform them that it is a duplicate.                                            | en, an error message                                              | should appear                                                     |  |
| Benefit                                               | <b>So that</b> I can select a different CMU ID immediately instead of filling all CMU information all ove save me time and make the process less prone to human error. |                                                                   |                                                                   |  |
|                                                       | <b>As-Is</b> : Currently the error message only appears when the user clicks "                                                                                         | Next" to move onto th                                             | ne next page.                                                     |  |
| Considerations                                        | Frequency Of Use                                                                                                    |                                                                   |                                                                   |  |
|                                                       | Medium – when registering new CMUs                                                                                                    |                                                                   |                                                                   |  |
|                                                       | Impacted CMU Type(s)                                                                                                    |                                                                   |                                                                   |  |
|                                                       | All                                                                                                    |                                                                   |                                                                   |  |
|                                                       | First Operational Use                                                                                                    |                                                                   |                                                                   |  |
|                                                       | Immediate Use                                                                                                    |                                                                   |                                                                   |  |
|                                                       | Accompanying (As-Is) Screen Shots                                                                                                    |                                                                   |                                                                   |  |
|                                                       | Link Here to Appendix                                                                                                    |                                                                   | ESO                                                               |  |

| Reorder filter boxes on CMU and Components<br>Category - PQ - CMU |                                                                   | EMR DB View:                                                      | User Group Position:                                              |
|-------------------------------------------------------------------|-------------------------------------------------------------------|-------------------------------------------------------------------|-------------------------------------------------------------------|
|                                                                   |                                                                   | Must Have<br>Should Have<br><mark>Could Have</mark><br>Won't Have | Must Have<br>Should Have<br><mark>Could Have</mark><br>Won't Have |
| Enhancement                                                       | As a Capacity Provider user                                       |                                                                   |                                                                   |
| Description                                                       | I want to see reordered filter boxes on the CMU & Component page. | ts screen that reflect the order                                  | of the columns on the                                             |
| Benefit                                                           | So that it makes the screen more user friendly.                   |                                                                   |                                                                   |
|                                                                   | As-Is: Filter Boxes on CMU and components are not in correc       | t order of the columns.                                           |                                                                   |
| Considerations                                                    | Frequency Of Use                                                  |                                                                   |                                                                   |
|                                                                   | High – when filtering on any screens                              |                                                                   |                                                                   |
|                                                                   | Impacted CMU Type(s)                                              |                                                                   |                                                                   |
|                                                                   | All                                                               |                                                                   |                                                                   |
|                                                                   | First Operational Use                                             |                                                                   |                                                                   |
|                                                                   | Immediate Use                                                     |                                                                   |                                                                   |
|                                                                   | Accompanying (As-Is) Screen Shots                                 |                                                                   |                                                                   |
|                                                                   | Link Here to Appendix                                             |                                                                   |                                                                   |
|                                                                   |                                                                   |                                                                   | ESO                                                               |

| Connection Capacity Calculation Method Visibility<br>Category - PQ Component |                                                                                                    | EMR DB View:<br>Must Have               | User Group Position                                               |  |
|------------------------------------------------------------------------------|----------------------------------------------------------------------------------------------------|-----------------------------------------|-------------------------------------------------------------------|--|
|                                                                              |                                                                                                    | Should Have<br>Could Have<br>Won't Have | Must Have<br><mark>Should Have</mark><br>Could Have<br>Won't Have |  |
| Enhancement                                                                  | As a Capacity Provider User,                                                                                                    |                                         |                                                                   |  |
| Description                                                                  | I want the option "Historic/Average Output" for the method to calcula to specific CMU types and should be removed for all irrelevant CMU | te connection capacity s types.         | should only be visible                                            |  |
|                                                                              | It should only be visible to Existing Generating and Pre-Refurb Gene                                                                     | rating components                       |                                                                   |  |
| Benefit                                                                      | <b>So that this would avoid users selecting a capacity calculation methology they are completing the application for</b>                 | od which is not applicab                | le to the CMU type                                                |  |
|                                                                              | As-Is: currently visible for all* CMU types                                                                                              |                                         |                                                                   |  |
|                                                                              | *Method used to calculate the Connection Capacity is not applicable for Unproven and Proven DSR CMUs                                     |                                         |                                                                   |  |
| Considerations                                                               | Frequency Of Use                                                                                                    |                                         |                                                                   |  |
| Concluciations                                                               | High – during PQ application submission window                                                                                           |                                         |                                                                   |  |
|                                                                              | Impacted CMU Type(s)                                                                                                    |                                         |                                                                   |  |
|                                                                              | New Build / Refurbishing Generating / Interconnector                                                                                     |                                         |                                                                   |  |
|                                                                              | First Operational Use                                                                                                    |                                         |                                                                   |  |
|                                                                              | Immediate Use                                                                                                    |                                         |                                                                   |  |
|                                                                              | Accompanying (As-Is) Screen Shots                                                                                                    |                                         |                                                                   |  |
|                                                                              | Link Here to Appendix                                                                                                    |                                         |                                                                   |  |
|                                                                              |                                                                                                    |                                         | ESO                                                               |  |

| Include Application / Dispute ID On Disputes Letter File |                                                                                                    | EMR DB View:                                        | User Group Position:                                |  |  |
|----------------------------------------------------------|----------------------------------------------------------------------------------------------------|-----------------------------------------------------|-----------------------------------------------------|--|--|
| Name<br>Category - PQ - Disputes                         |                                                                                                    | Must Have<br>Should Have<br><mark>Could Have</mark> | Must Have<br>Should Have<br><mark>Could Have</mark> |  |  |
|                                                          |                                                                                                    | Won't Have                                          | Won't Have                                          |  |  |
| Enhancement                                              | As a Capacity Provider user                                                                                                    |                                                     |                                                     |  |  |
| Description                                              | I want to include the application / dispute ID in the file name of the                                                                                                    | Disputes letter                                     |                                                     |  |  |
| Benefit                                                  | <b>So that</b> this would specify the application the disputes letter belongs to in the file name, to avoid confusion.<br>Eg<br><b>As-Is</b> : Currently, the file name only states the CMU type, e.g 'Unproven DSR'. Unlike the Prequalification Results<br>Letter, e.g 'A-T-4-2027-TEST001-00001' |                                                     |                                                     |  |  |
| Considerations                                           | <b>Frequency Of Use</b><br>Medium – during Disputes Window                                                                                                    |                                                     |                                                     |  |  |
| -                                                        | Impacted CMU Type(s)<br>All                                                                                                    |                                                     |                                                     |  |  |
| -                                                        | First Operational Use                                                                                                    |                                                     |                                                     |  |  |
| -                                                        | Accompanying (As-Is) Screen Shots<br>N/A                                                                                                    |                                                     | ESO                                                 |  |  |

| Provide Text Box For Each Rejection Reason<br>Category - PQ - Disputes |                                                                                | EMR DB View:                                                      | User Group Position:                                              |  |
|------------------------------------------------------------------------|--------------------------------------------------------------------------------|-------------------------------------------------------------------|-------------------------------------------------------------------|--|
|                                                                        |                                                                                | Must Have<br>Should Have<br><mark>Could Have</mark><br>Won't Have | Must Have<br>Should Have<br><mark>Could Have</mark><br>Won't Have |  |
| Enhancement                                                            | As a Capacity Provider user                                                    |                                                                   |                                                                   |  |
| Description                                                            | I want to include a text box to address each rejection reason receive          | ed individually                                                   |                                                                   |  |
| Benefit                                                                | So that it allows me to add comments against each individual reject understand | tion reason, making it sim                                        | pler and easier to                                                |  |
|                                                                        | As-Is: Currently, there is only one text box of each type to address a         | all rejection reasons at Di                                       | sputes.                                                           |  |
| Considerations                                                         | Frequency Of Use                                                               |                                                                   |                                                                   |  |
| Concluciatione                                                         | High – during Disputes Window                                                  |                                                                   |                                                                   |  |
|                                                                        | Impacted CMU Type(s)                                                           |                                                                   |                                                                   |  |
|                                                                        | All                                                                            |                                                                   |                                                                   |  |
|                                                                        | First Operational Use                                                          |                                                                   |                                                                   |  |
|                                                                        | Disputes Submission Window                                                     |                                                                   |                                                                   |  |
|                                                                        | Accompanying (As-Is) Screen Shots                                              |                                                                   |                                                                   |  |
|                                                                        | Link Here to Appendix                                                          |                                                                   |                                                                   |  |
|                                                                        |                                                                                |                                                                   | ESO                                                               |  |

| Automatically Show All Records On Application Results Page |                                                                           | EMR DB View:                                                      | User Group Position:                                              |
|------------------------------------------------------------|---------------------------------------------------------------------------|-------------------------------------------------------------------|-------------------------------------------------------------------|
| Category - PQ – Results                                    |                                                                           | Must Have<br>Should Have<br><mark>Could Have</mark><br>Won't Have | Must Have<br>Should Have<br><mark>Could Have</mark><br>Won't Have |
| Enhancement                                                | As a Capacity Provider user                                               |                                                                   |                                                                   |
| Description                                                | I want to see all records for all auctions when I open the PQ Application | ion Results page.                                                 |                                                                   |
| Benefit                                                    | So that I avoid being taken away from the screen I am working on.         |                                                                   |                                                                   |
|                                                            | As-Is: Currently, the user has to filter first to see results.            |                                                                   |                                                                   |
| Considerations                                             | Frequency Of Use                                                          |                                                                   |                                                                   |
|                                                            | Medium – to view results after PQ/Disputes                                |                                                                   |                                                                   |
|                                                            | Impacted CMU Type(s)<br>All                                               |                                                                   |                                                                   |
|                                                            | First Operational Use                                                     |                                                                   |                                                                   |
|                                                            | Immediate Use (for those with Application Results)                        |                                                                   |                                                                   |
|                                                            | Accompanying (As-Is) Screen Shots                                         |                                                                   |                                                                   |
|                                                            | Link Here to Appendix                                                     |                                                                   |                                                                   |
|                                                            |                                                                           |                                                                   | / E3U                                                             |

| Provide List Of Agreements To Select From For Security Interests |                                                                              | EMR DB View:                                                      | User Group Position:                                              |
|------------------------------------------------------------------|------------------------------------------------------------------------------|-------------------------------------------------------------------|-------------------------------------------------------------------|
| Category - PQ – Security Interest                                |                                                                              | Must Have<br>Should Have<br><mark>Could Have</mark><br>Won't Have | Must Have<br>Should Have<br><mark>Could Have</mark><br>Won't Have |
| Enhancement                                                      | As a Capacity Provider user                                                  |                                                                   |                                                                   |
| Description                                                      | I want to see a list of eligible agreements to select from to apply security | / interests.                                                      |                                                                   |
| Benefit                                                          | So that I can upload security interests for applications in one transaction  | ٦.                                                                |                                                                   |
|                                                                  | As-Is: Currently, the user has to upload the security interest individually  | for each agreement.                                               |                                                                   |
| Considerations                                                   | Frequency Of Use                                                             |                                                                   |                                                                   |
|                                                                  | Impacted CMU Type(s)<br>All                                                  |                                                                   |                                                                   |
|                                                                  | First Operational Use<br>Immediate Use                                       |                                                                   |                                                                   |
|                                                                  | Accompanying (As-Is) Screen Shots<br>N/A                                     |                                                                   |                                                                   |
|                                                                  |                                                                              |                                                                   | <u> </u>                                                          |

| Remove "Upload Document" Button Until Document Category Is |                                                                                                    | EMR DB View:                                        | User Group Position: |  |  |
|------------------------------------------------------------|----------------------------------------------------------------------------------------------------|-----------------------------------------------------|----------------------|--|--|
| Selected                                                   | Must Have<br>Should Have<br><mark>Could Have</mark>                                                    | Must Have<br>Should Have<br><mark>Could Have</mark> |                      |  |  |
| Category – Uploading Documents                             |                                                                                                    | Won't Have                                          | Won't Have           |  |  |
| Enhancement                                                | As a Capacity Provider user                                                                            |                                                     |                      |  |  |
| Description                                                | I want the "Upload Document" button to be visible after the document o                                 | category is selected.                               |                      |  |  |
| Benefit                                                    | So that I do not cause an error by clicking on 'Upload Document' before I have selected a category     |                                                     |                      |  |  |
|                                                            | As-Is: Currently, the "Upload Document" button to be visible before the document category is selected. |                                                     |                      |  |  |
| Considerations                                             | Frequency Of Use                                                                                       |                                                     |                      |  |  |
|                                                            | Medium – functionality often used                                                                      |                                                     |                      |  |  |
|                                                            | Impacted CMU Type(s)                                                                                   |                                                     |                      |  |  |
|                                                            | All                                                                                                    |                                                     |                      |  |  |
|                                                            | First Operational Use                                                                                  |                                                     |                      |  |  |
|                                                            | Immediate Use                                                                                          |                                                     |                      |  |  |
|                                                            | Accompanying (As-Is) Screen Shots                                                                      |                                                     |                      |  |  |
|                                                            | Link Here to Appendix                                                                                  |                                                     | ESO                  |  |  |
|                                                            |                                                                                                    |                                                     | E30                  |  |  |

| Separate "Save And Quit" Button In Application<br>Category - PQ Application |                                                                                                    | EMR DB View:                                                      | User Group Position:                                              |  |
|-----------------------------------------------------------------------------|----------------------------------------------------------------------------------------------------|-------------------------------------------------------------------|-------------------------------------------------------------------|--|
|                                                                             |                                                                                                    | Must Have<br>Should Have<br><mark>Could Have</mark><br>Won't Have | Must Have<br>Should Have<br><mark>Could Have</mark><br>Won't Have |  |
| Enhancement                                                                 | As a Capacity Provider User,                                                                                                    |                                                                   |                                                                   |  |
| Description                                                                 | I want the option to save and return to the current application I was working on if I have had to navigate away to the Company Screen to make changes.                                                                                                    |                                                                   |                                                                   |  |
| Benefit                                                                     | <b>So that</b> this would give a user the option to save separately rather the then use the "Return To Application" button instead of having to go to                                                                                                    | an quitting, which will al<br>the main screens.                   | low a user to Save                                                |  |
|                                                                             | <b>As-Is</b> : When you make an application, you have the option to go to the Company screen, to review your information there. If you make any changes, you must save them by using the Save and Close button, which returns you to the Main Company selection screen, not the Application screen. If you make changes and use the 'Return to application button', you are returned to the Application without saving any changes. |                                                                   |                                                                   |  |
| Considerations                                                              | <b>Frequency Of Use</b><br>High – during PQ application submission window                                                                                                    |                                                                   |                                                                   |  |
|                                                                             | Impacted CMU Type(s)<br>All                                                                                                    |                                                                   |                                                                   |  |
|                                                                             | First Operational Use                                                                                                    |                                                                   |                                                                   |  |
|                                                                             | Prequalification Application Submission Window                                                                                                    |                                                                   |                                                                   |  |
|                                                                             | Accompanying (As-Is) Screen Shots                                                                                                    |                                                                   |                                                                   |  |
|                                                                             | Link Here to Appendix                                                                                                    |                                                                   | FSO                                                               |  |

| Auto-Calculate  | Auto-Calculate Capacity On Application                                                                                                    |                                                      |                                                      |  |  |  |  |  |
|-----------------|----------------------------------------------------------------------------------------------------|------------------------------------------------------|------------------------------------------------------|--|--|--|--|--|
| Category - PQ A | pplication                                                                                                    | Should Have<br><mark>Could Have</mark><br>Won't Have | Should Have<br><mark>Could Have</mark><br>Won't Have |  |  |  |  |  |
| Enhancement     | As a Capacity Provider User,                                                                                                    |                                                      |                                                      |  |  |  |  |  |
| Description     | I want the system to calculate capacity automatically for CMU application when user clicks on "Create Application", rather than the user having to click "Calculate". |                                                      |                                                      |  |  |  |  |  |
| Benefit         | So that this would allow capacity to be automatically calculated when creating an application for a CML than the user having to click "Calculate" to view the figures |                                                      |                                                      |  |  |  |  |  |
|                 | As-Is: Currently user has to click "Calculate" to view the Capacity figures.                                                                                          |                                                      |                                                      |  |  |  |  |  |
| Considerations  | Frequency Of Use                                                                                                    |                                                      |                                                      |  |  |  |  |  |
|                 | Impacted CMU Type(s)                                                                                                    |                                                      |                                                      |  |  |  |  |  |
|                 | First Operational Use                                                                                                    |                                                      |                                                      |  |  |  |  |  |
|                 | Prequalification Application Submission Window                                                                                                    |                                                      |                                                      |  |  |  |  |  |
|                 | Accompanying (As-Is) Screen Shots                                                                                                    |                                                      |                                                      |  |  |  |  |  |
|                 | Link Here to Appendix                                                                                                    |                                                      |                                                      |  |  |  |  |  |
|                 |                                                                                                    |                                                      | ESO                                                  |  |  |  |  |  |

| Reword LCE De                                                                                                    | claration                                                               | EMR DB View:                                                      | User Group Position:                                              |  |  |  |  |  |  |
|----------------------------------------------------------------------------------------------------|-------------------------------------------------------------------------|-------------------------------------------------------------------|-------------------------------------------------------------------|--|--|--|--|--|--|
| Category - PQ A                                                                                                    | pplication                                                              | Must Have<br>Should Have<br><mark>Could Have</mark><br>Won't Have | Must Have<br>Should Have<br><mark>Could Have</mark><br>Won't Have |  |  |  |  |  |  |
| Enhancement                                                                                                    | As a Capacity Provider User,                                            |                                                                   |                                                                   |  |  |  |  |  |  |
| Description                                                                                                    | I want to reword "LCE Application Made But Not Determined" declaration. |                                                                   |                                                                   |  |  |  |  |  |  |
| <b>Benefit</b> So that This would make the declaration clearer and less confusing for users completing an applicati |                                                                         |                                                                   |                                                                   |  |  |  |  |  |  |
|                                                                                                    | As-Is: - please see appendix                                            |                                                                   |                                                                   |  |  |  |  |  |  |
| Considerations                                                                                                    | Frequency Of Use                                                        |                                                                   |                                                                   |  |  |  |  |  |  |
|                                                                                                    | High – during PQ application submission window                          |                                                                   |                                                                   |  |  |  |  |  |  |
|                                                                                                    | Impacted CMU Type(s)                                                    |                                                                   |                                                                   |  |  |  |  |  |  |
|                                                                                                    | All                                                                     |                                                                   |                                                                   |  |  |  |  |  |  |
|                                                                                                    | First Operational Use                                                   |                                                                   |                                                                   |  |  |  |  |  |  |
|                                                                                                    | Prequalification Application Submission Window                          |                                                                   |                                                                   |  |  |  |  |  |  |
|                                                                                                    | Accompanying (As-Is) Screen Shots                                       |                                                                   |                                                                   |  |  |  |  |  |  |
|                                                                                                    | Link Here to Appendix                                                   |                                                                   |                                                                   |  |  |  |  |  |  |
|                                                                                                    |                                                                         |                                                                   | ESO                                                               |  |  |  |  |  |  |

| Allow Downloading Of Applications                                                                                                    |                                                           | Did not cover in  | EMR DB View:<br>Must Have                            | User Group Position<br>Must Have        |  |  |  |  |  |
|----------------------------------------------------------------------------------------------------|-----------------------------------------------------------|-------------------|------------------------------------------------------|-----------------------------------------|--|--|--|--|--|
| Category - PQ A                                                                                                    | pplication                                                | held 4 July 2024. | Should Have<br><mark>Could Have</mark><br>Won't Have | Should Have<br>Could Have<br>Won't Have |  |  |  |  |  |
| Enhancement                                                                                                    | As a Capacity Provider User,                              |                   |                                                      |                                         |  |  |  |  |  |
| Description                                                                                                    | I want to have the function to download applications.     |                   |                                                      |                                         |  |  |  |  |  |
| <b>Benefit</b> So that this would allow the user to view all the questions and answers submitted in the application downloaded copy and viewed offline. |                                                           |                   |                                                      |                                         |  |  |  |  |  |
|                                                                                                    | As-Is: There is no functionality to download applications |                   |                                                      |                                         |  |  |  |  |  |
| Considerations                                                                                                    | Frequency Of Use                                          |                   |                                                      |                                         |  |  |  |  |  |
|                                                                                                    | Medium – during PQ application submission window          |                   |                                                      |                                         |  |  |  |  |  |
|                                                                                                    | Impacted CMU Type(s)                                      |                   |                                                      |                                         |  |  |  |  |  |
|                                                                                                    | All                                                       |                   |                                                      |                                         |  |  |  |  |  |
|                                                                                                    | First Operational Use                                     |                   |                                                      |                                         |  |  |  |  |  |
|                                                                                                    | Prequalification Application Submission Window            |                   |                                                      |                                         |  |  |  |  |  |
|                                                                                                    | Accompanying (As-Is) Screen Shots                         |                   |                                                      |                                         |  |  |  |  |  |
|                                                                                                    | N/A                                                       |                   |                                                      |                                         |  |  |  |  |  |
|                                                                                                    |                                                           |                   | <b>ESO</b>                                           |                                         |  |  |  |  |  |

| Application Declarations Validation<br>Category - PQ Application |                                                                                                    | Did not cover in                        | EMR DB View:<br>Must Have               | User Group Position                     |  |  |  |  |  |
|------------------------------------------------------------------|----------------------------------------------------------------------------------------------------|-----------------------------------------|-----------------------------------------|-----------------------------------------|--|--|--|--|--|
|                                                                  |                                                                                                    | User Group session<br>held 4 July 2024. | Should Have<br>Could Have<br>Won't Have | Should Have<br>Could Have<br>Won't Have |  |  |  |  |  |
| Enhancement                                                      | As a Capacity Provider User,                                                                                                    |                                         |                                         |                                         |  |  |  |  |  |
| Description                                                      | I want to be not allowed to submit applications if I have not ticked: Declaration that application is correct;<br>Declaration of solvency; & one of the Low Carbon statuses. |                                         |                                         |                                         |  |  |  |  |  |
| Benefit                                                          | So that this would avoid users submitting applications which are incomplete, where the above declarations have been missed                                                   |                                         |                                         |                                         |  |  |  |  |  |
|                                                                  | As-Is: Currently the system allows users to submit applications when they have not completed these fields                                                                    |                                         |                                         |                                         |  |  |  |  |  |
| Considerations                                                   | Frequency Of Use                                                                                                    |                                         |                                         |                                         |  |  |  |  |  |
|                                                                  | High – during PQ application s                                                                                                    | ubmission window                        |                                         |                                         |  |  |  |  |  |
|                                                                  | Impacted CMU Type(s) All                                                                                                    |                                         |                                         |                                         |  |  |  |  |  |
|                                                                  | First Operational Use                                                                                                    |                                         |                                         |                                         |  |  |  |  |  |
|                                                                  | Prequalification Application Submission Window                                                                                                    |                                         |                                         |                                         |  |  |  |  |  |
|                                                                  | Accompanying (As-Is) Screen Shots                                                                                                    |                                         |                                         |                                         |  |  |  |  |  |
|                                                                  | Link Here to Appendix                                                                                                    |                                         |                                         | ESO                                     |  |  |  |  |  |
|                                                                  |                                                                                                    |                                         |                                         | E3U                                     |  |  |  |  |  |

| Allow Save And                                                                                                    | <b>Continue With Applications</b>                                                            | Did not cover in                            | EMR DB View:<br>Must Have                            | User Group Position:<br>Must Have       |  |  |  |  |
|----------------------------------------------------------------------------------------------------|----------------------------------------------------------------------------------------------|---------------------------------------------|------------------------------------------------------|-----------------------------------------|--|--|--|--|
| Category - PQ A                                                                                                    | pplication                                                                                   | <i>User Group session held 4 July 2024.</i> | Should Have<br><mark>Could Have</mark><br>Won't Have | Should Have<br>Could Have<br>Won't Have |  |  |  |  |
| Enhancement                                                                                                    | As a Capacity Provider User,                                                                 |                                             |                                                      |                                         |  |  |  |  |
| Description                                                                                                    | I want stay on the same page when I click "Save" and then to continue with the application.  |                                             |                                                      |                                         |  |  |  |  |
| <b>Benefit</b> So that this would give a user the option to save and continue with the application they are completing, r than automatically being taken back to the main page |                                                                                              |                                             |                                                      |                                         |  |  |  |  |
|                                                                                                    | As-Is: User is redirected back to the Applications grid page (which is the previous screen). |                                             |                                                      |                                         |  |  |  |  |
| Considerations                                                                                                    | Frequency Of Use                                                                             | window                                      |                                                      |                                         |  |  |  |  |
|                                                                                                    | High – during PQ application submission window                                               |                                             |                                                      |                                         |  |  |  |  |
|                                                                                                    | All                                                                                          |                                             |                                                      |                                         |  |  |  |  |
|                                                                                                    | First Operational Use                                                                        |                                             |                                                      |                                         |  |  |  |  |
|                                                                                                    | Prequalification Application Submission Window                                               |                                             |                                                      |                                         |  |  |  |  |
|                                                                                                    | Accompanying (As-Is) Screen Shots                                                            |                                             |                                                      |                                         |  |  |  |  |
|                                                                                                    | N/A                                                                                          |                                             |                                                      |                                         |  |  |  |  |
|                                                                                                    |                                                                                              |                                             |                                                      | ESO                                     |  |  |  |  |

| Remove Declara           | ations After Confirmation                                                                                                    | EMR DB View:<br>Must Have                                            | User Group Position:                    |                                         |  |  |  |  |
|--------------------------|----------------------------------------------------------------------------------------------------|----------------------------------------------------------------------|-----------------------------------------|-----------------------------------------|--|--|--|--|
| Owner<br>Category - PQ A | pplication                                                                                                    | <i>Did not cover in<br/>User Group session<br/>held 4 July 2024.</i> | Should Have<br>Could Have<br>Won't Have | Should Have<br>Could Have<br>Won't Have |  |  |  |  |
| Enhancement              | As a Capacity Provider User,                                                                                                    |                                                                      |                                         |                                         |  |  |  |  |
| Description              | I want that when I have confirmed in the application that I am the Legal Owner, the system should remove the following declarations: Applicant Declaration, Aggregator Declaration & Legal Owner Declaration |                                                                      |                                         |                                         |  |  |  |  |
| Benefit                  | So that This would avoid users seeing unnecessary declarations and causing confusion, reducing the amount of text in the application                                                                         |                                                                      |                                         |                                         |  |  |  |  |
|                          | As-Is: The system does not remove the declarations                                                                                                    |                                                                      |                                         |                                         |  |  |  |  |
| Considerations           | Frequency Of Use                                                                                                    |                                                                      |                                         |                                         |  |  |  |  |
|                          | Medium – during PQ application submission window                                                                                                    |                                                                      |                                         |                                         |  |  |  |  |
|                          | Impacted CMU Type(s) All                                                                                                    |                                                                      |                                         |                                         |  |  |  |  |
|                          | First Operational Use                                                                                                    |                                                                      |                                         |                                         |  |  |  |  |
|                          | Prequalification Application Submission Window                                                                                                    |                                                                      |                                         |                                         |  |  |  |  |
|                          | Accompanying (As-Is) Screen Shots                                                                                                    |                                                                      |                                         |                                         |  |  |  |  |
|                          | N/A                                                                                                    |                                                                      |                                         | ESO                                     |  |  |  |  |

### Remove "Upload Document" Button Until Document Category Is Selected

| My EMR | User Managem | ent Compan | y Management C                           | MUs & Components                                | Dispute                    | please select Document catego | ory option    | ×                 |      | national <b>gridES</b> ( | Electricity Market Reform<br>Delivery Body |  |
|--------|--------------|------------|------------------------------------------|-------------------------------------------------|----------------------------|-------------------------------|---------------|-------------------|------|--------------------------|--------------------------------------------|--|
|        |              | My EMR /   | Disputes / Raise a                       | a Dispute                                       |                            |                               |               |                   |      |                          |                                            |  |
|        |              | Dispute ID | Dispute Status                           | Application ID                                  | Submitted By               | Deadline                      |               |                   | Quit | Save Submit Dispute      |                                            |  |
|        |              |            | Created                                  |                                                 | Ram Rac                    | 10/03/2024, 14:47             |               |                   |      |                          |                                            |  |
|        |              |            | test                                     |                                                 |                            |                               |               |                   |      | 1                        | •                                          |  |
|        |              |            | Disput                                   | tes File Upload                                 |                            |                               |               |                   | ^    | ·                        |                                            |  |
|        |              |            | Document O<br>The following<br>Select an | Category<br>g filetypes are accepted:<br>Option | JPG, PDF, PNG, xls, csv, x | lsx max 2Gb                   | •             | ▲ Upload Document |      |                          |                                            |  |
|        |              |            | File N                                   | ame                                             | Document Cat               | egory                         | Uploaded Date |                   | )    |                          | •                                          |  |

### **Provide Text Box For Each Rejection Reason**

| Dispute Reasons                                                                                                    | ٨            |                                                                                                    |
|----------------------------------------------------------------------------------------------------|--------------|----------------------------------------------------------------------------------------------------|
| Please confirm your reasons for raising a Dispute against this Application.                                                                                                    |              | Please confirm your reasons for raising a Dispute against this Application.                                                                     |
| Dispute Type                                                                                                    |              |                                                                                                    |
| uction Prequal Decision                                                                                                    |              | Dispute Type                                                                                                    |
| Rejected Reasons(s)                                                                                                    |              |                                                                                                    |
| 14-7 Declaration that Application is correct not selected<br>2-1 Company Address provided in the Application does not match with the Address as shown on Companies House<br>4-125 Location associed by the Polatode does not match the CS Grid Reference |              | Auction Prequal Decision                                                                                                    |
| 11-6 Invalid Applicant Status selected<br>17-7 Name of Applicant or Capacity Provider on Fossil Fuel Emissions Declaration (Euhibit ZA) missing                                                                                                    | $\backslash$ | Rejected Reasons(s)                                                                                                    |
|                                                                                                    |              | F14-7 Declaration that Application is correct not selected                                                                                      |
| conditional Prequalified Reason(s)                                                                                                    |              | F2-1 Company Address provided in the Application does not match with the Address as shown on Companies House                                    |
| No Options Available                                                                                                    | T            | F4-125 Location specified by the Postcode does not match the OS Grid Reference                                                                  |
| fote Code(s)                                                                                                    |              | F1-5 Invalid Applicant Status selected<br>F7-7 Name of Applicant or Capacity Provider on Fossil Fuel Emissions Declaration (Exhibit ZA) missing |
| No Options Available                                                                                                    | ¥            |                                                                                                    |
| Other Reasons                                                                                                    |              |                                                                                                    |
|                                                                                                    | 4            |                                                                                                    |
|                                                                                                    |              |                                                                                                    |
| Dispute Details                                                                                                    | ۸            |                                                                                                    |
| lease provide a concise statement identifying the relevant parts of the item under dispute.                                                                                                    |              |                                                                                                    |
| Please accept this dispute                                                                                                    |              |                                                                                                    |
| lease provide a concise statement of facts upon which the affected person relies.                                                                                                    |              | <b>As-Is</b> : Currently, there is only one text box of each                                                                                    |
| Please accept this dispute                                                                                                    |              | type to address all rejection reasons at Disputes.                                                                                              |
| lease provide a summary of the grounds for disputing the item selected above.                                                                                                    |              |                                                                                                    |
| Please accept this dispute                                                                                                    |              |                                                                                                    |
| lease provide a succinct presentation of the arguments supporting each of the grounds for dispute.                                                                                                    |              |                                                                                                    |
|                                                                                                    |              |                                                                                                    |

# Duplicate CMU ID Error Message Back to Enhancement Description

|        |                                    |                                 |                   |         | My EMR   | User Management            | Company Mana         | gement C       | MUs & Components | Dispute |
|--------|------------------------------------|---------------------------------|-------------------|---------|----------|----------------------------|----------------------|----------------|------------------|---------|
| My EMR | User Management                    | Company Management              | CMUs & Components | Dispute | My EMR / | CMU Management /           | Create a CMU         |                |                  |         |
|        | Select Company                     |                                 |                   |         |          | Select Company             |                      |                |                  |         |
|        | DEEP LLP                           |                                 | •                 |         |          | DEEP LLP                   |                      |                | •                |         |
|        | Select CMU Type                    |                                 | -                 |         |          | Select CMU Type            |                      |                |                  |         |
|        | CMU Identifier                     |                                 | •                 |         |          | Existing Generating        |                      |                | •                |         |
|        | 12360a                             |                                 |                   |         |          | CMILIdentifier             |                      |                |                  |         |
|        | CMU Name<br>Enter your CMU name he | ere. This can be the same as th | e CMU ID.         |         |          | 12360a                     |                      |                |                  |         |
|        | 12360a                             |                                 |                   |         |          | CMU with identifier alread | dy exists            |                |                  |         |
|        |                                    |                                 |                   |         |          | CMU Name                   |                      |                |                  |         |
|        | Quit                               | N                               | ext               |         |          | Enter your CMU name h      | ere. This can be the | same as the CN | /U ID.           |         |
|        |                                    |                                 |                   |         |          | 12360a                     |                      |                |                  |         |
|        |                                    |                                 |                   |         |          |                            |                      |                |                  |         |
|        |                                    |                                 |                   |         |          | Quit                       |                      | Next           |                  |         |

### **Reorder filter boxes on CMU and Components**

| Му            | EMR User Ma                | anagemo | ent Company Man   | agement | CMUs & Com      | ponents    | Dispute          | Guidance       | nationalg | jrid <mark>ESO</mark> | Electricity Market F<br>Delivery Body | Reform     | 2  |
|---------------|----------------------------|---------|-------------------|---------|-----------------|------------|------------------|----------------|-----------|-----------------------|---------------------------------------|------------|----|
| Му            | EMR / CMU Man              | ageme   | ent               |         |                 |            |                  |                |           |                       |                                       | Create a C | MU |
| Filter<br>- D | r Company<br>Display All - | •       | Filter CMU Status | •       | Filter CMU Type |            | •                |                |           | Search CM             | U ID or Name                          |            | Q  |
|               | Status †≞                  |         | CMU ID †≞         | CMU N   | lame † <u>≞</u> | СМИ Тур    | e †              | Company †      | Compon    | ents App              | lication Submitted                    | More       |    |
|               | Created                    |         | TEST DATA         | TEST [  | ATA             | Existing ( | Generating       | TEST DATA      | 0         |                       |                                       | :          |    |
|               | Created                    |         | TEST DATA         | TEST [  | ATA             | Refurbish  | ning Interconned | ctor TEST DATA | 0         |                       |                                       | *          |    |
|               | Created                    |         | TEST DATA         | TEST    | ATA             | Refurbish  | ning Generating  | TEST DATA      | 2         |                       |                                       | *          |    |

### Allow Multiple BMU IDs To Be Input

| MO Mana | gement? Add Comp                                   | onent to CMO CCCTT                                |          |   |                                                                             |  |
|---------|----------------------------------------------------|---------------------------------------------------|----------|---|-----------------------------------------------------------------------------|--|
|         | EMR Demo Company                                   |                                                   |          | • |                                                                             |  |
|         | СМU Туре                                           |                                                   |          |   |                                                                             |  |
|         | New Build Generating                               |                                                   |          |   | MPAN/MSID                                                                   |  |
|         | CMU Identifier                                     |                                                   |          |   | The Meter Point Administration Number(s) / Metering System Identifier(s) of |  |
|         | CCC111                                             |                                                   |          |   | the meters for this component should be entered.                            |  |
|         | CMU Name                                           |                                                   |          |   |                                                                             |  |
|         | CCC111-NBG                                         |                                                   |          |   | Characters Left: 500/500                                                    |  |
|         | Component Identifier                               |                                                   |          |   | BMU ID                                                                      |  |
|         | Enter your unique six-dig                          | git Component ID. If you have a                   | 1 Aug 10 |   | The Balancing Market Unit identifier(s) of the meters for this component    |  |
|         | Balancing Services ID, e<br>here, maximum 18 chara | enter the unique alphanumenc idei<br>acters long. | ntifier  |   | should be entered.                                                          |  |
|         | CCC111-COMP                                        |                                                   |          |   |                                                                             |  |
|         |                                                    |                                                   |          |   | Characters Left: 500/500                                                    |  |

### Separate "Save And Quit" Button In Application

| My EMR   | User Management | Company Management     | CMUs & Components | Dispute        | Guidance                                                                                      | national <b>grid</b>                  | ESO    | Electricity Market Reform  |
|----------|-----------------|------------------------|-------------------|----------------|-----------------------------------------------------------------------------------------------|---------------------------------------|--------|----------------------------|
| My EMR / | Company Managem | nent / Company Details |                   |                | Refresh Company Details                                                                       |                                       |        | ← Back to Application Page |
|          |                 |                        |                   | Su<br>Ca<br>Pr | accessfully Uploaded<br>pture.JPG<br>equalification Certificate (Ex<br>≔ Open Exhibit Library | View<br>khibit A)<br>.↑. Upload Files | Delete |                            |
|          |                 |                        |                   | Ce             | ertificate of Conduct (Exhibit<br>≔ Open Exhibit Library                                      | : C)                                  |        |                            |
|          |                 |                        |                   |                | <ul><li>C Reuse Exhibit</li><li>▲ Upload Files</li></ul>                                      |                                       |        |                            |
|          |                 |                        |                   |                |                                                                                               | Save & C                              | Close  |                            |

### Arrange Filter Drop-Down Lists Alphabetically In Outstanding Activities

|       |                                            |                       |                        |       |      | national <b>gridESO</b>          | 2 |
|-------|--------------------------------------------|-----------------------|------------------------|-------|------|----------------------------------|---|
|       | <ul> <li>Outstanding Activities</li> </ul> | Acceptable Transition | ansferee Requirement   | 0     | С    | ompleted Activities Download CSV |   |
|       |                                            | (                     | Search CMU ID, Applica | ation | n IC | ) or Agreement ID                | Q |
|       | Filter Submission Status                   |                       |                        | I     | Fil  | ter Requirement                  |   |
|       | - Display All -                            |                       | •                      |       | -    | - Display All -                  | • |
|       | - Display All -                            |                       |                        |       | ſ    | Deregister Security Interest     |   |
| icati | Submission Outstanding                     |                       |                        | n St  | t    | CMU Transfer                     |   |
|       | Submission Saved                           |                       |                        |       |      | Change Of Address                |   |
|       | Submitted for Review                       |                       |                        |       |      | Submit DSR Test                  | - |
|       | Approved                                   |                       |                        |       |      | Submit Planning Consent          |   |
|       | Rejected                                   |                       | -                      |       |      | Submit Total Project Spend       | Ŧ |

### Arrange Items On My EMR / Management Activities In Alphabetical Order

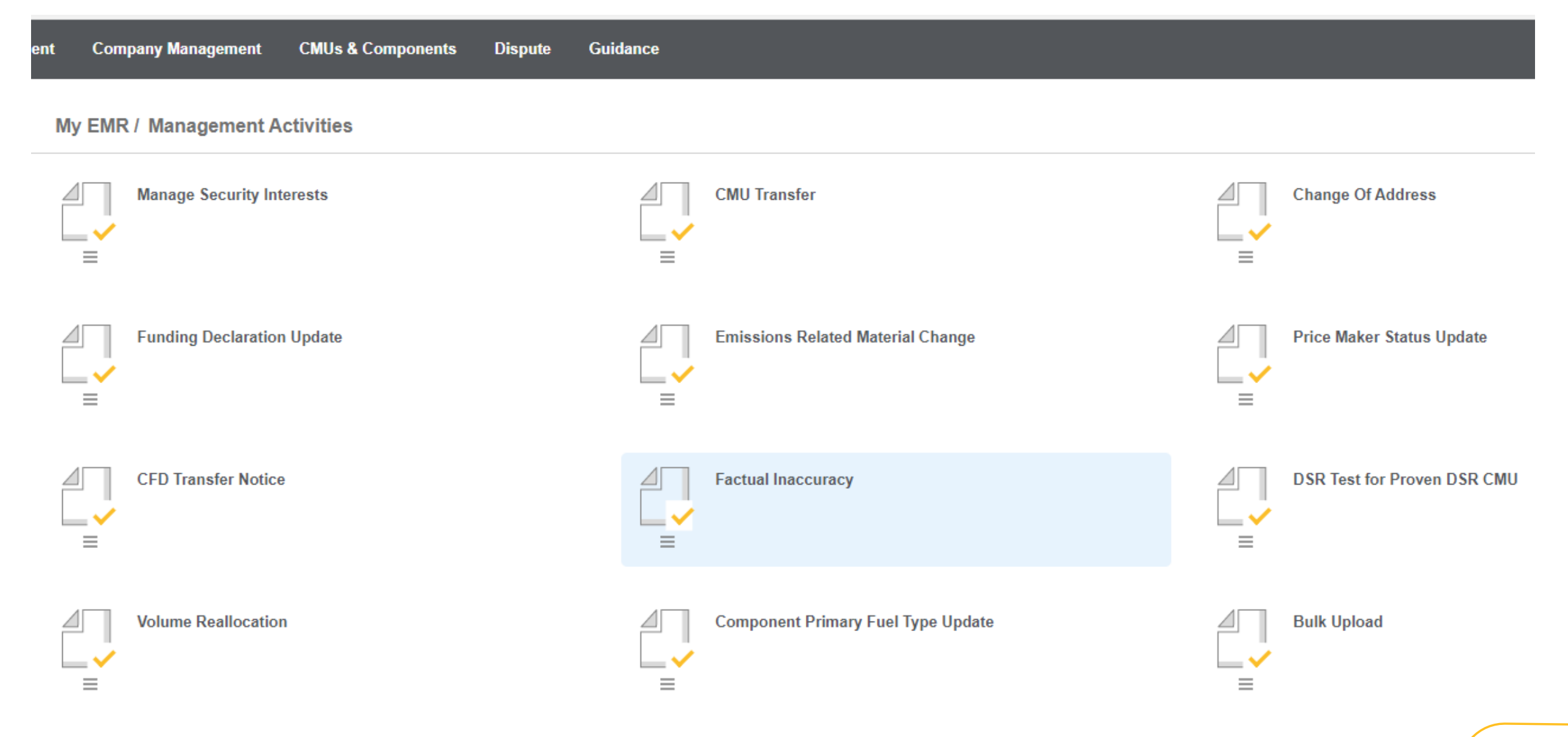

### **Connection Capacity Calculation Method Visibility**

| СМО Туре                                                                                                    |                                                             | factor for the component of the CMU and to calculate the de-rated capacity of the CMU.                        |  |  |  |  |
|----------------------------------------------------------------------------------------------------|-------------------------------------------------------------|----------------------------------------------------------------------------------------------------|--|--|--|--|
| New Build Generating                                                                                                    |                                                             | Select Generating Technology Class                                                                            |  |  |  |  |
| CMU Identifier                                                                                                    |                                                             | coloci conordang rocimology olass                                                                             |  |  |  |  |
| TEST96                                                                                                    |                                                             | <b>Primary Fuel</b><br>Please select the relevant Fuel for this component                                     |  |  |  |  |
| TEST96                                                                                                    |                                                             | Select Primary Fuel<br>Distribution CMU - Estimate in Good Faith                                              |  |  |  |  |
| Component Identifier<br>Enter your unique six-digit Component ID. If you<br>enter the unique alphanumeric identifier here, ma | have a Balancing Services ID,<br>aximum 18 characters long. | Distribution CMU - Maximum Export Capacity (MEC)<br>Distribution CMU - Maximum Export Capacity (MEC) Pro-Rata |  |  |  |  |
| TEST96                                                                                                    |                                                             | Historic/Average Output                                                                                       |  |  |  |  |
| Quit                                                                                                    | Save & Close                                                | Interconnector CMU - TEC                                                                                      |  |  |  |  |
|                                                                                                    |                                                             | Transmission Entry Capacity (TEC)                                                                             |  |  |  |  |
|                                                                                                    |                                                             | Transmission Entry Capacity (TEC) Pro-Rata                                                                    |  |  |  |  |
|                                                                                                    |                                                             | Delector Orfer                                                                                                |  |  |  |  |

### **Auto-Calculate Capacity On Application**

| My EMR                  | User Manag            | gement            | Company Management                                                                              | CMUs & Components                       | Dispute      | Guidance |              |      | natio | onal <b>gridESO</b> | Electricity Market Reform Delivery Body |
|-------------------------|-----------------------|-------------------|-------------------------------------------------------------------------------------------------|-----------------------------------------|--------------|----------|--------------|------|-------|---------------------|-----------------------------------------|
| My EMR / M              | ly Applica            | ations 8          | Opt-out Notification Pag                                                                        | ge / Create Applicatio                  | n            |          |              |      |       |                     |                                         |
| TEST20<br>Existing Gene | <b>S</b><br>erating C | Status<br>Created | Application ID<br>S-ST-1-2023-TEST20-00001                                                      | Applicant Company<br>EDF ENERGY HOLDING | S LIMITED    |          |              | Quit | Save  | Submit Applicatio   | n                                       |
|                         |                       | A                 | pplication Details - Review                                                                     | Application                             | on Questions |          | Declarations |      |       | Emissions           |                                         |
|                         |                       |                   | Company<br>EDF ENERGY HOLDINGS LIM                                                              | TED                                     |              |          |              |      |       | View                |                                         |
|                         |                       |                   | CMU Type<br>Existing Generating                                                                 |                                         |              |          |              |      |       | View                |                                         |
|                         |                       |                   | Components<br>1 Components                                                                      |                                         |              |          |              |      |       | View                |                                         |
|                         |                       |                   | Connection Capacity Details<br>Total Connection Capacity (MW<br>Anticipated De-Rated Connection | )<br>on Capacity (MW)                   |              |          |              |      | (     | Calculate           |                                         |

## **Reword LCE Declaration**

**Back to Enhancement Description** 

#### As-Is:

#### LCE - Application made but not Determined

By ticking this box I declare that at the time of making the Application an application for the CMU to which the Application relates has been made (but has not yet been determined) for a Low Carbon Exclusion in respect of the CMU, and a Withdrawal Confirmation has been submitted (as required by Rule 3.4.7).

l confirm

New wording as follows:

By ticking this box I declare that:

At the time of making this Capacity Market (CM) Application, an application for the CMU to which the CM Application relates has been made for a Low Carbon Exclusion (LCE). I further declare that at this time a determination has not been made in respect of the LCE Application, and that a Withdrawal Confirmation has been submitted (as required by Rule 3.4.7).

### **Application Declarations Validation**

| My EMR User I                 | <i>l</i> lanagement                                                                                                    | Company Management                                                                                    | CMUs & Components                                                        | Dispute (                                  | Guidance                                                                  |                            | national <b>gridESO</b>           | Electricity Market Reform<br>Delivery Body |  |  |  |
|-------------------------------|----------------------------------------------------------------------------------------------------|----------------------------------------------------------------------------------------------------|--------------------------------------------------------------------------|--------------------------------------------|---------------------------------------------------------------------------|----------------------------|-----------------------------------|--------------------------------------------|--|--|--|
| My EMR / My Ap                | plications &                                                                                                    | & Opt-out Notification Pa                                                                             | age / Create Applicatio                                                  | on                                         |                                                                           |                            |                                   |                                            |  |  |  |
| TEST20<br>Existing Generating | Status<br>Created                                                                                                    | Application ID                                                                                        | Applicant Company                                                        |                                            |                                                                           | Quit                       | ave Submit Applicatio             | on                                         |  |  |  |
|                               | A                                                                                                    | opplication Details - Review                                                                          | Applicat                                                                 | ion Questions                              | Declarations                                                              |                            | Emissions                         |                                            |  |  |  |
|                               | Standard Declarations                                                                                                    |                                                                                                    |                                                                          |                                            |                                                                           |                            |                                   |                                            |  |  |  |
|                               | Declaration of Solvency Each Applicant must declare in the Application that it is not Insolvent at the time of making the Application. By ticking this box the Applicant is making this declaration. I confirm |                                                                                                    |                                                                          |                                            |                                                                           |                            |                                   |                                            |  |  |  |
|                               | LCE - Applic<br>By ticking thi<br>Exclusion in                                                                                                    | cation made but not Determin<br>s box I declare that at the time of<br>respect of the CMU, and a With | <b>ed</b><br>of making the Application an<br>drawal Confirmation has bee | application for the<br>on submitted (as re | e CMU to which the Application relates has be<br>required by Rule 3.4.7). | een made (but has not ye   | et been determined) for a Low C   | Carbon                                     |  |  |  |
|                               | LCE - Currer<br>By ticking thi                                                                                                    | <b>nt Benefit but not Relevant Ye</b><br>s box I declare that at the time o                           | ear<br>of making the Application the                                     | CMU to which the                           | e Application relates is currently benefitting fr                         | om a Low Carbon Exclus     | sion(as required by Rule 3.4.7).  |                                            |  |  |  |
|                               | LCE - No Cu<br>By ticking thi                                                                                                    | <b>irrent Benefit and not Relevar</b><br>s box I declare that at the time o                           | <b>nt Year</b><br>of making the Application the                          | CMU to which the                           | e Application relates is neither accredited und                           | ler. nor the subiect of an | application for accreditation und | der. a                                     |  |  |  |
|                               |                                                                                                    | т                                                                                                    | erms and Conditions Priva                                                | cv Policy Mod                              | dern Slavery Statement Accessibility Co                                   | okie Policy Security       |                                   |                                            |  |  |  |